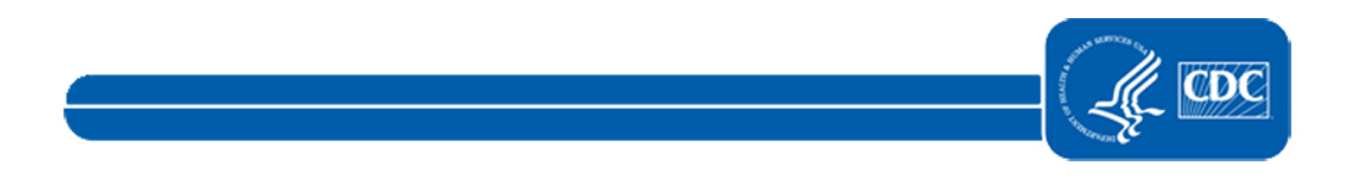

This document is no longer available. For updated information, please visit the <u>NHSN Long-term Care Facility Component Training</u> page.